# **NEUMO Ehrenberg Group**

### **VNE New Website Training**

July 2025

### Website Home Page

VNE

NEUMO Ehrenberg Group

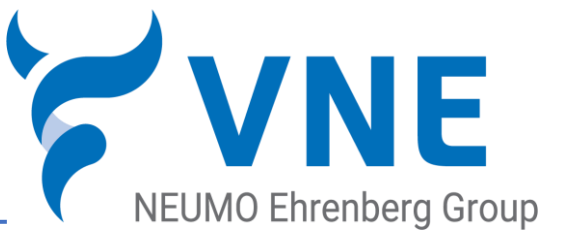

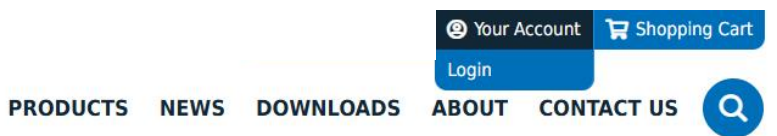

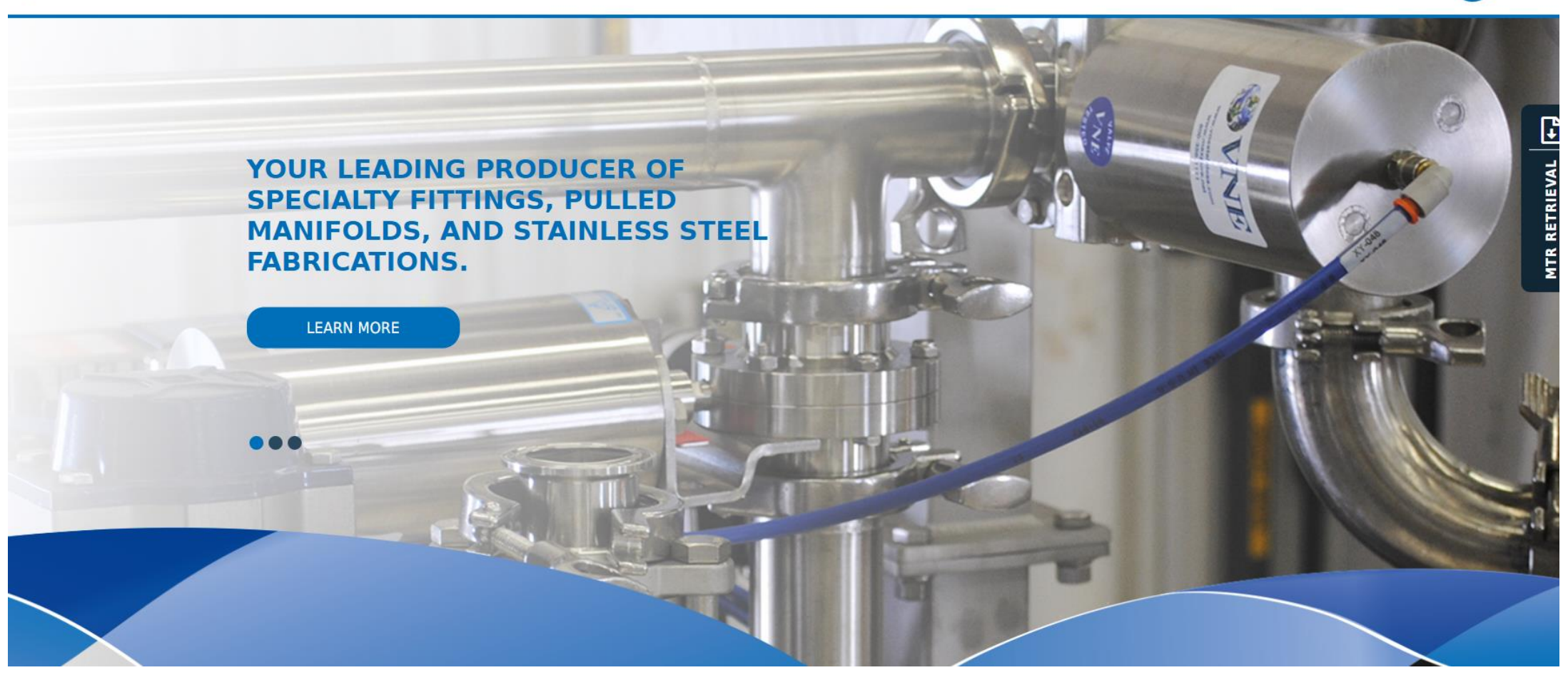

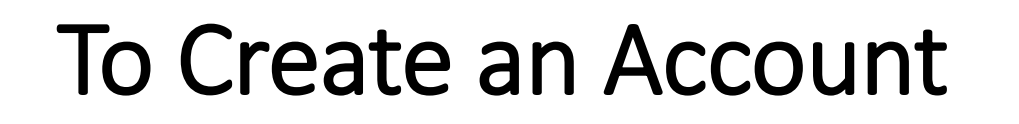

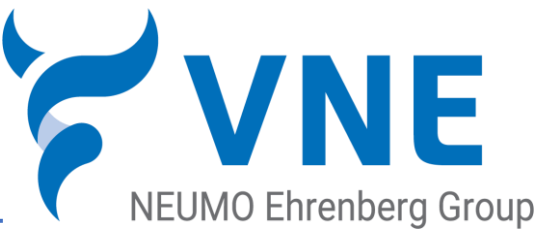

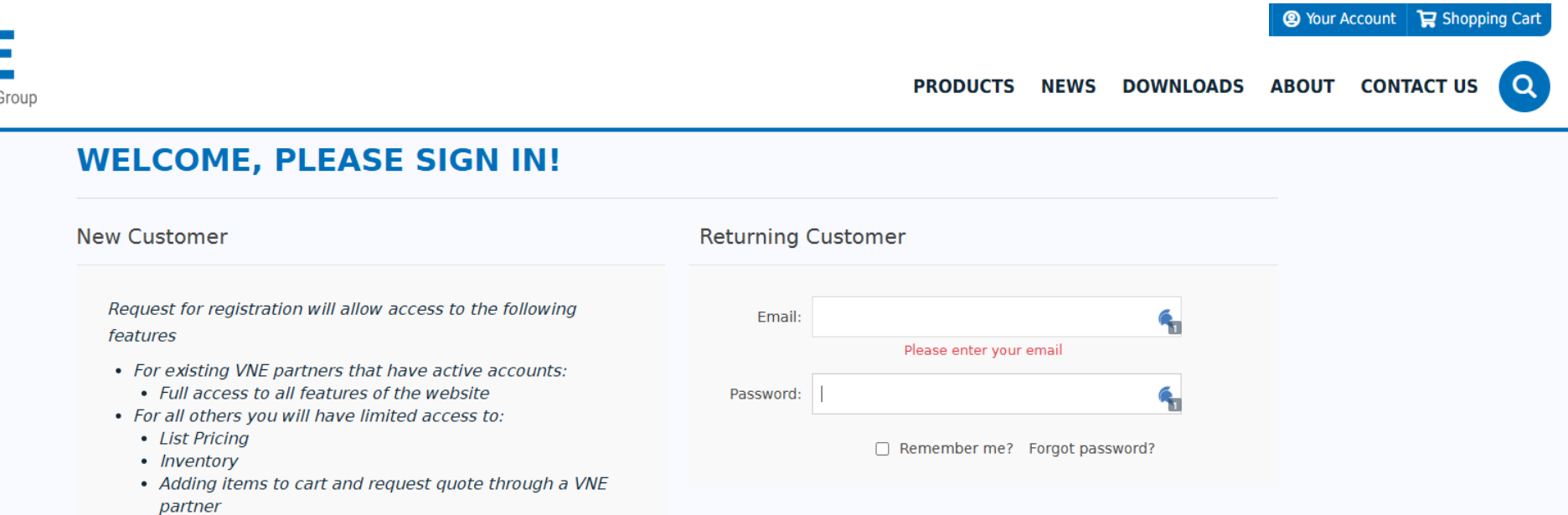

LOG IN

Please click below to request access.

REGISTER

Click on 'Register' and you will receive an email with your Login information or reason for not receiving an account.

MTR RETRIEVAL

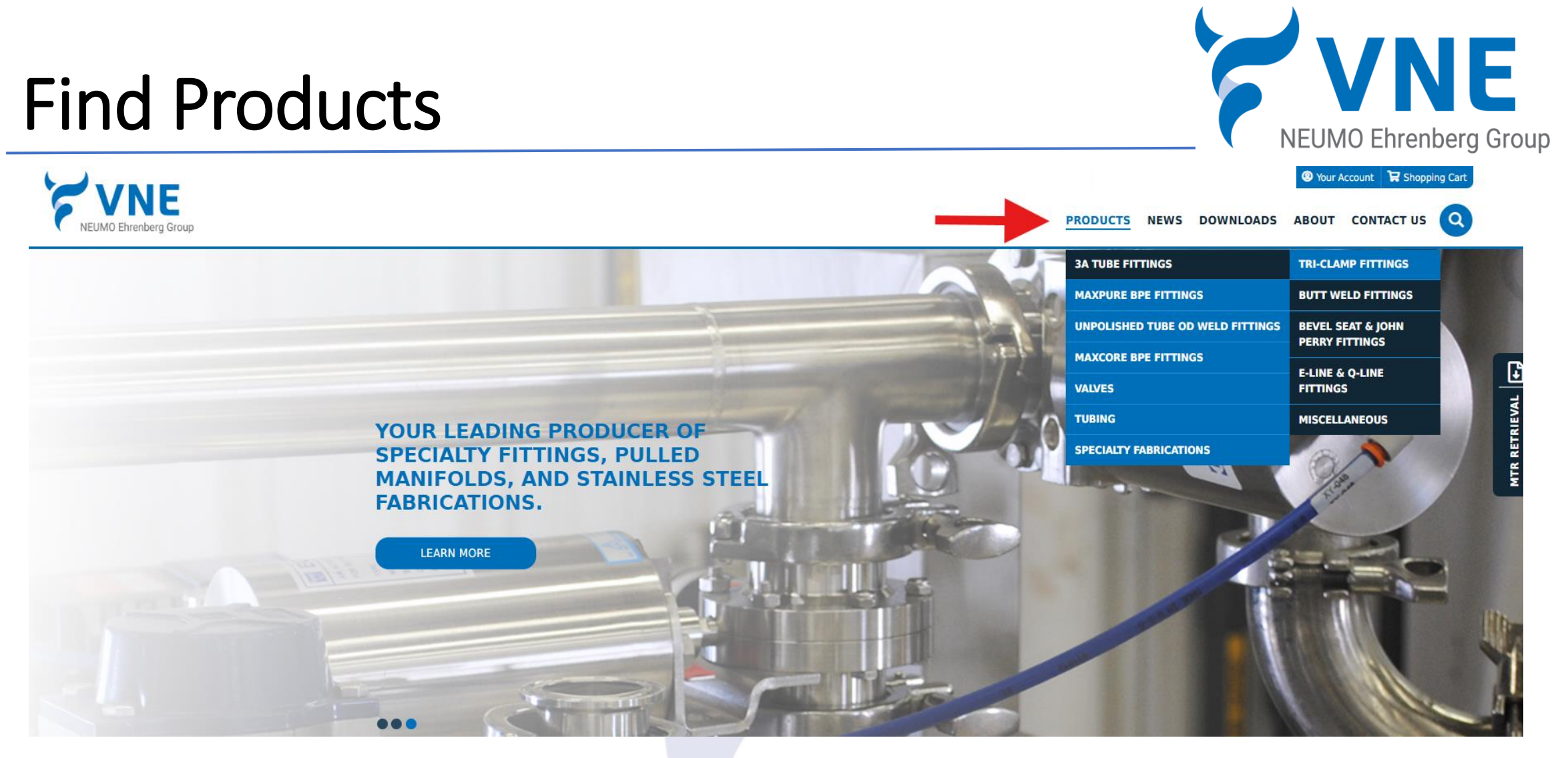

- You can look at products with or without an account.
- Hover over the Products tab and a drop down will appear and then select the product category you are looking for.

### **Find Products**

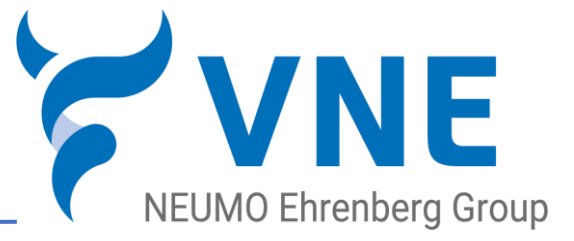

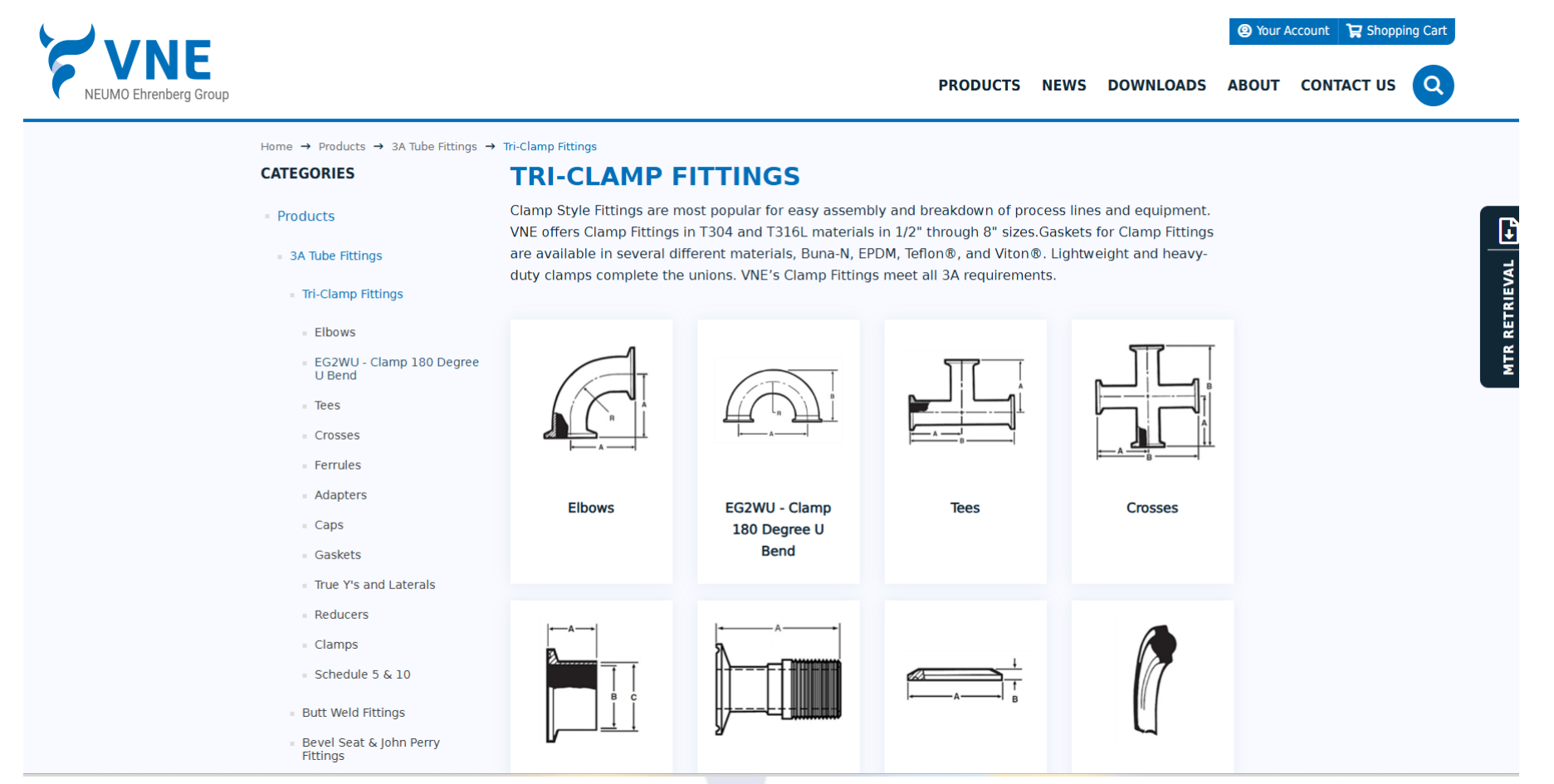

• Select the product type from the list.

## **Find Product Information**

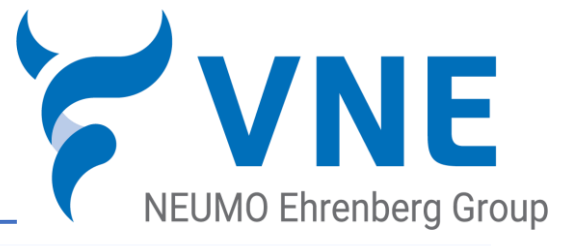

Home  $\rightarrow$  Products  $\rightarrow$  3A Tube Fittings  $\rightarrow$  Tri-Clamp Fittings  $\rightarrow$  Elbows  $\rightarrow$  EG2C - Clamp 90 Degree Elbow

- Retrieve Pricing and availability by selecting from the drop downs at the top or select from the list of products below.
- You can also View product Dimensions, technical specs, and download drawings, CAD Files, Pressure Tables, or any other information that may be available for that item.

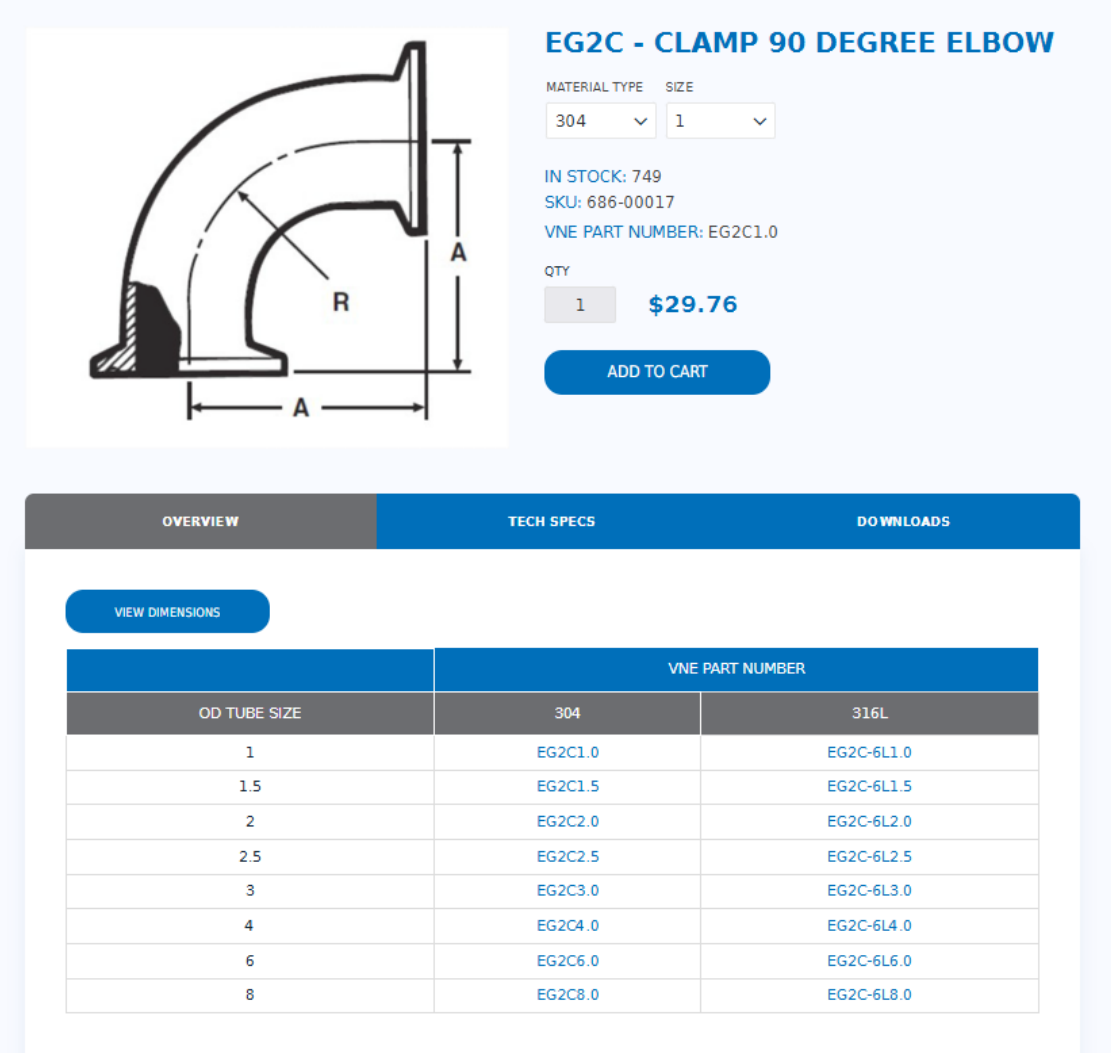

# \$0.00 Items

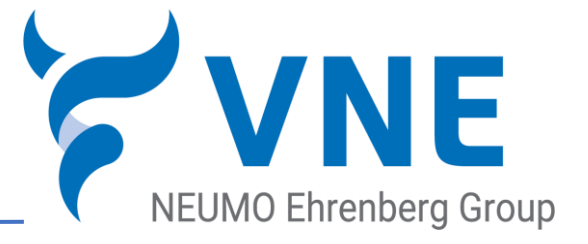

• If you see an item

that has a \$0.00 cost, don't get excited. When you submit your order, you will receive a quoted price for the item.

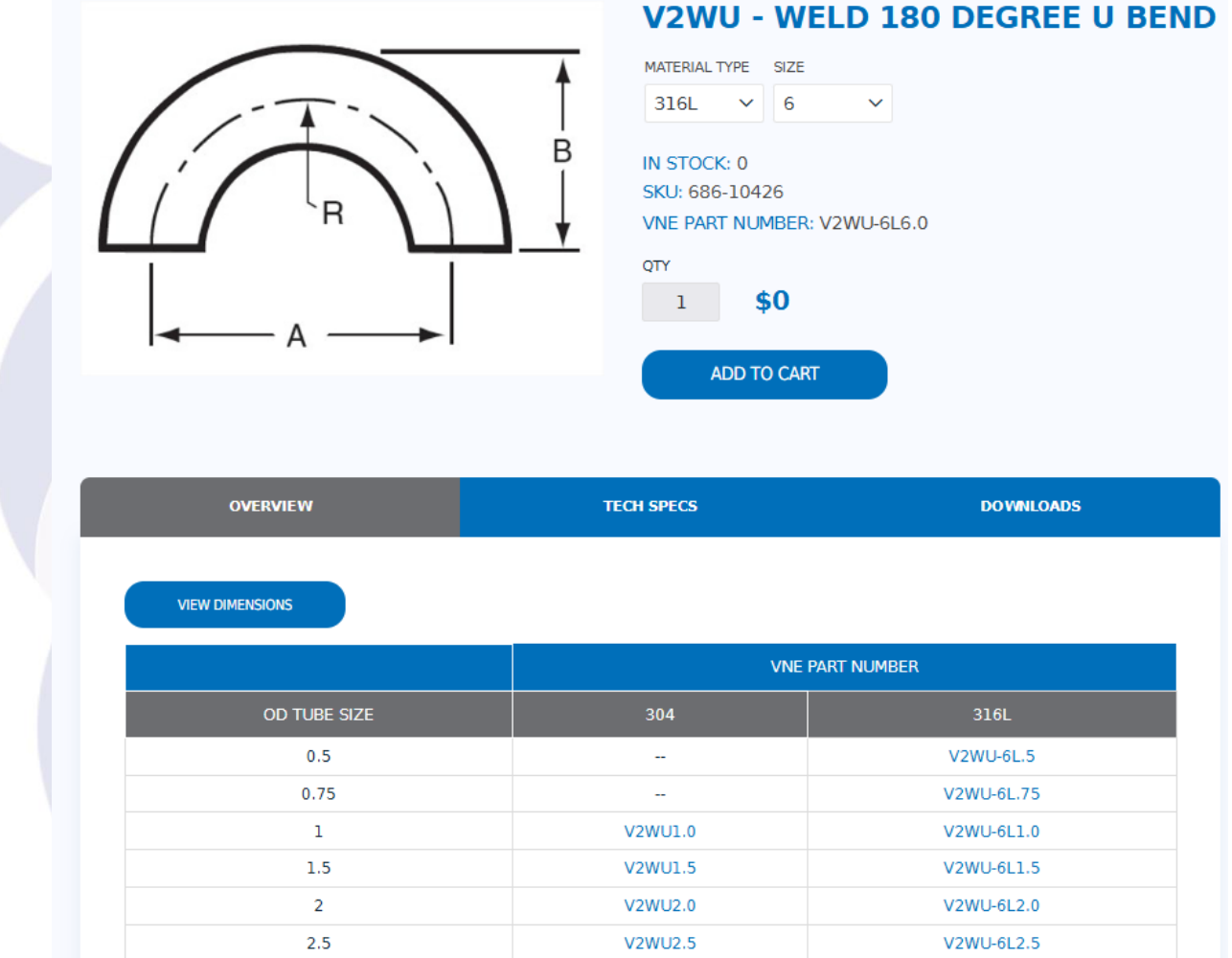

Home → Products → Unpolished Tube OD Weld Fittings → Elbows → V2WU - Weld 180 Degree U Bend

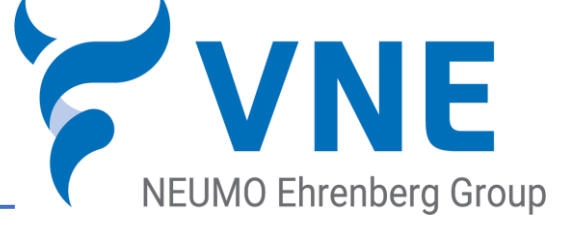

|        | PING C | ART                                                                                         |       |                 |      |             |  |  |  |
|--------|--------|---------------------------------------------------------------------------------------------|-------|-----------------|------|-------------|--|--|--|
| Remove | Image  | Product(s)                                                                                  | Tag # | Price           | Qty. | Total       |  |  |  |
|        |        | SOLID END CAP T304 3A<br>SKU: 694-00014<br>VNE Part Number: EG16A2.0                        |       | \$7.36          | 4    | \$29.44     |  |  |  |
| D      | T.     | 90 DEGREE ELBOW WELD LESS TANGENTS T304<br>3A<br>SKU: 686-00066<br>VNE Part Number: 2WCL2.0 |       | \$23.13         | 2    | \$46.26     |  |  |  |
|        |        |                                                                                             | UPDAT | TE SHOPPING CAP |      | JE SHOPPING |  |  |  |
|        |        |                                                                                             |       |                 |      |             |  |  |  |
|        |        |                                                                                             |       | Sub-Total:      |      | \$75.70     |  |  |  |
|        |        |                                                                                             |       | Shipping:       |      | \$0.00      |  |  |  |
|        |        |                                                                                             |       | Tax             |      | 50.00       |  |  |  |

- Feel free to order as much product as you wish. Click on the 'Checkout Icon'.
- Once we review your order, we will send you an order confirmation with expected shipping dates on all items.
- If you do not have an account, you may request a quote by clicking on the 'Create Quote' button and your
  request will be sent to the closest VNE supplier partner. They will then send you a quote for the items you
  requested.

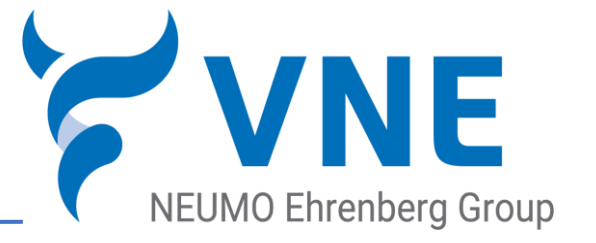

• Select the appropriate shipping address or add a new one.

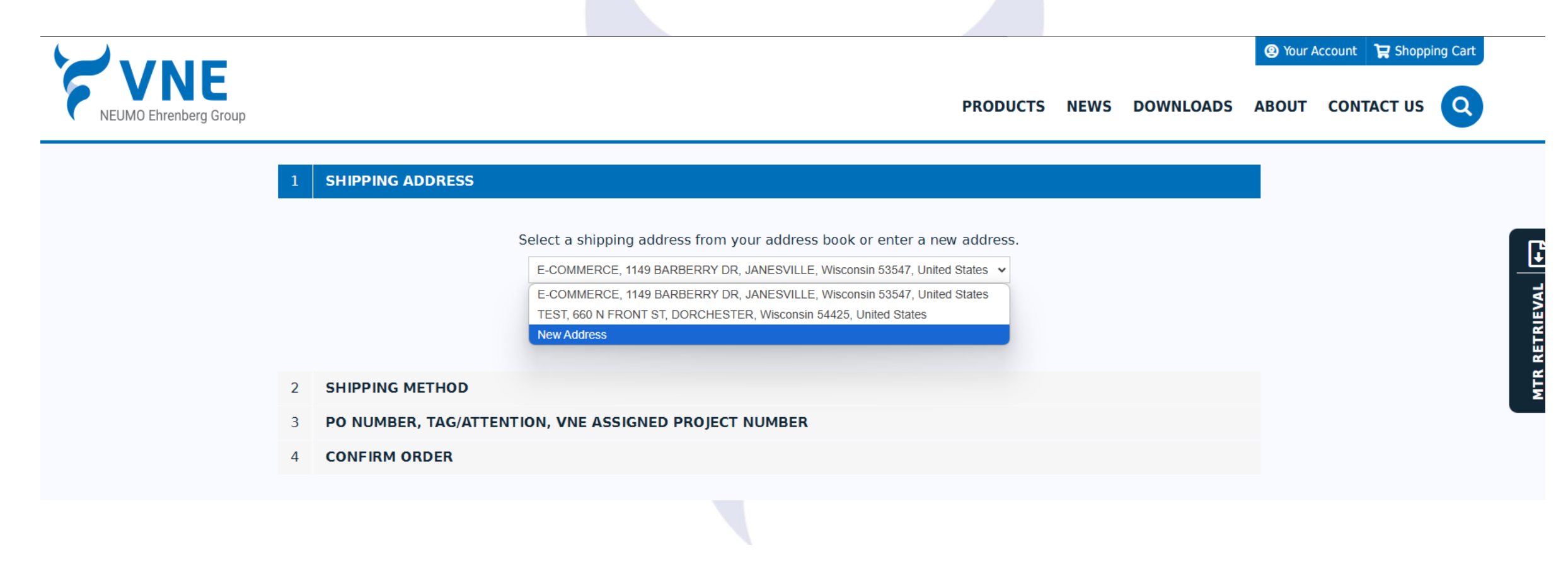

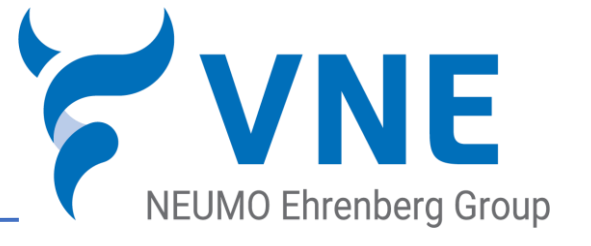

Your Account Shopping Cart

MTR RETRIEVAL

• Select your shipping method

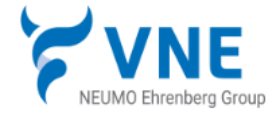

|    |        |                            |                              |                |                                         | PRODUCTS | NEWS | DOWNLOADS | ABOUT | CONTACT US | Q |
|----|--------|----------------------------|------------------------------|----------------|-----------------------------------------|----------|------|-----------|-------|------------|---|
| Cł | HECK   | ουτ                        |                              |                |                                         |          |      |           |       |            |   |
| 1  | SHIPPI | ING ADDRESS                |                              |                |                                         |          |      |           |       |            |   |
| 2  | SHIPPI | ING METHOD                 |                              |                |                                         |          |      |           |       |            |   |
|    |        |                            | UPS                          | Ground         | ~                                       |          |      |           |       |            |   |
|    |        | ○ UPS Ground               | Select Provider<br>UPS       | Ground Collect | $\bigcirc$ UPS Ground 3rd Party Billing |          |      |           |       |            |   |
|    |        |                            | UPS Residential              |                | Account #                               |          |      |           |       |            |   |
|    |        |                            | FedEx Standard               |                |                                         |          |      |           |       |            |   |
|    |        |                            | FedEx International<br>Other | ⇒ Back CONTINU | E                                       |          |      |           |       |            |   |
| 3  | PO NU  | MBER, TAG/ATTENTION, VNE A | SSIGNED PROJEC               | T NUMBER       |                                         |          |      |           |       |            |   |
| 4  | CONFI  | RM ORDER                   |                              |                |                                         |          |      |           |       |            |   |
|    |        |                            |                              |                |                                         |          |      |           |       |            |   |

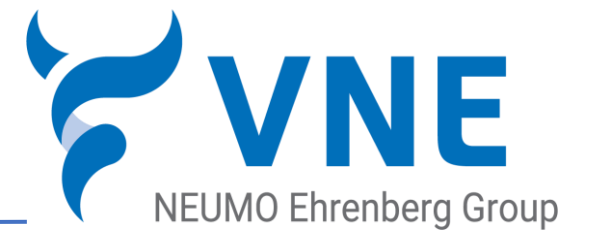

• PO number is required. All other fields are optional.

|                       |                                     |                             |          |      |           |        |                   | _        |      |
|-----------------------|-------------------------------------|-----------------------------|----------|------|-----------|--------|-------------------|----------|------|
|                       |                                     |                             |          |      |           | Your A | Account 🏾 🛱 Shopp | ing Cart |      |
| NEUMO Ehrenberg Group |                                     |                             | PRODUCTS | NEWS | DOWNLOADS | ABOUT  | CONTACT US        | Q        |      |
| (                     | СНЕСКОИТ                            |                             |          |      |           |        |                   |          |      |
|                       | 1 SHIPPING ADDRESS                  |                             |          |      |           |        |                   |          | C.   |
|                       | 2 SHIPPING METHOD                   |                             |          |      |           |        |                   |          |      |
|                       | 3 PO NUMBER, TAG/ATTENTION, VNE ASS | IGNED PROJECT NUMBER        |          |      |           |        |                   |          | EVAI |
|                       |                                     |                             |          |      |           |        |                   |          | ETRI |
|                       |                                     |                             |          |      |           |        |                   |          | TR R |
|                       | PO Number:                          | 1234567                     |          |      |           |        |                   |          | ≥    |
|                       | Tag/Attention:                      | Test                        |          |      |           |        |                   |          |      |
|                       | VNE Assigned Project Number:        | Test                        |          |      |           |        |                   |          |      |
|                       | Note:                               | Test for training purposes. |          |      |           |        |                   |          |      |
|                       |                                     |                             |          |      |           |        |                   |          |      |
|                       |                                     |                             |          |      |           |        |                   |          |      |
|                       |                                     | Back CONTINUE               |          |      |           |        |                   |          |      |
|                       |                                     |                             |          |      |           |        |                   |          |      |
|                       | 4 CONFIRM ORDER                     |                             |          |      |           |        |                   |          |      |
|                       |                                     |                             |          |      |           |        |                   |          |      |

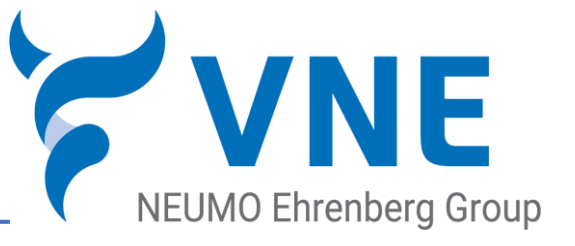

### CONFIRM ORDER

| Bill To:                          | Ship To:                     |
|-----------------------------------|------------------------------|
| E-COMMERCE                        | E-COMMERCE                   |
| Email: shayes@vnecopr.com         | Email: shayes@vnecopr.com    |
| Phone: 608 756 4930               | Phone: 608 756 4930          |
| Fax:                              | Fax:                         |
| E-COMMERCE                        | E-COMMERCE                   |
| 1149 BARBERRY DR                  | 1149 BARBERRY DR             |
| ANESVILLE, Wisconsin, 53547       | JANESVILLE, Wisconsin, 53547 |
| United States                     | United States                |
| /NE Shipping Code:                | VNE Shipping Code:           |
| PO Number: 1234567                |                              |
| Tag/Attention: Test               | Shipping                     |
| /NE Assigned Project Number: Test | Shipping Method: UPS Ground  |
| Note: Test for training purposes. |                              |
|                                   |                              |

| Image | Product(s)                                                 | Tag # | Price   | Qty. | Total   |
|-------|------------------------------------------------------------|-------|---------|------|---------|
|       | SOLID END CAP T304 3A<br>SKU: EG16A2.0                     |       | \$6.08  | 4    | \$24.32 |
|       | 90 DEGREE ELBOW WELD LESS TANGENTS T304 3A<br>SKU: 2WCL2.0 |       | \$19.12 | 2    | \$38.24 |

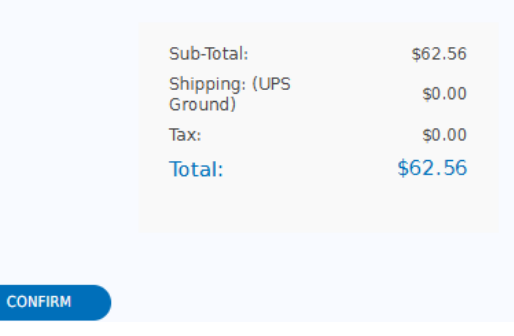

 Check your confirmation for accuracy. You may go back to any portion of the checkout at any time.

• Click confirm to place your order.

🕁 Back 🛛 🖸 COI

### Locate Product Information

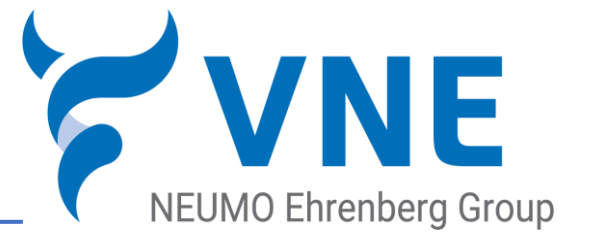

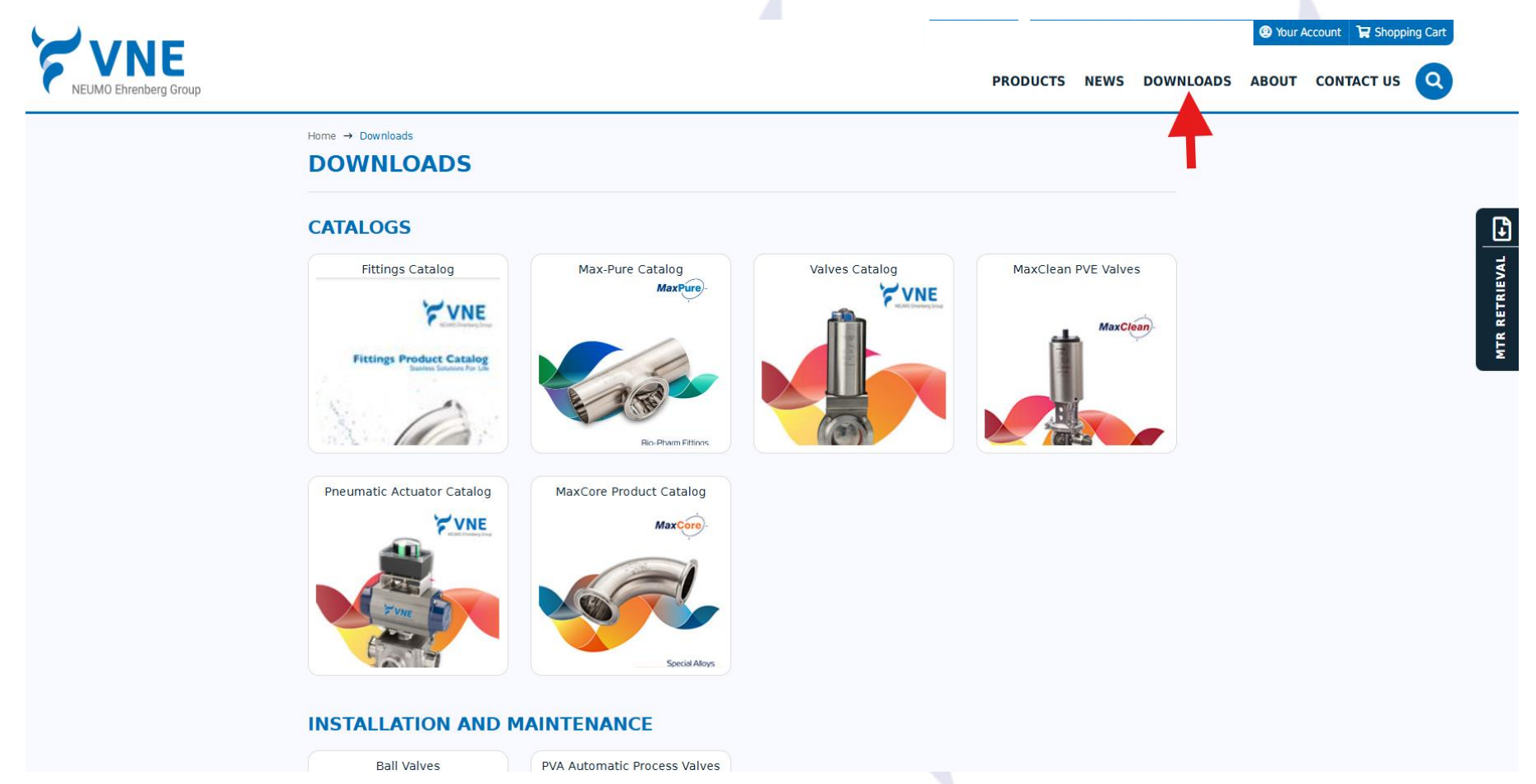

- Locate the download icon at the top of the page.
- Select from Product Catalogs, Installation and Maintenance, and Product Information

### How to search

SEARCH

CATEGORIES

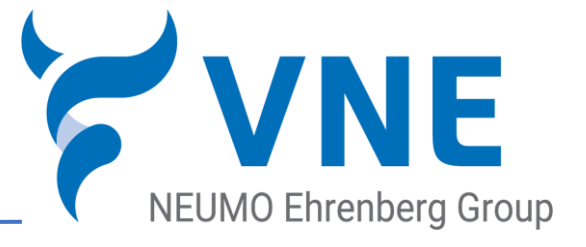

| acturers | Search keyword: Femule                           | arch                                                        |                                     |
|----------|--------------------------------------------------|-------------------------------------------------------------|-------------------------------------|
|          |                                                  |                                                             |                                     |
|          | SEARCH                                           |                                                             |                                     |
| re       |                                                  |                                                             |                                     |
|          | Sort by Position 👻 Disp                          | olay 🗄 💙 per page                                           |                                     |
|          | PRODUCTS                                         |                                                             |                                     |
|          |                                                  |                                                             | 1.1.1                               |
|          |                                                  |                                                             |                                     |
|          | EG14AM7 - Long Ferrule                           | EG2CS - Short Ferrule                                       | EG14W - Heavy Wall Tank<br>Ferrule  |
|          |                                                  |                                                             |                                     |
|          |                                                  |                                                             |                                     |
|          | EG14W-C - Heavy Wall Tank<br>Femule (ASME Coded) | EG14WSL-C - Long Heavy<br>Wall Tank Ferrule (ASME<br>Coded) | EG14WL - Light Wall Tank<br>Ferrule |
|          |                                                  |                                                             | 000000                              |
|          | INFORMATIONAL CON                                | TENT                                                        |                                     |
|          |                                                  |                                                             |                                     |
|          | <b>VNE</b>                                       | VNE                                                         |                                     |
|          | NEUMO Ehrenberg Group                            | NEUMO Ehrenberg Group                                       |                                     |

 Enter what you are looking for in our search. You will receive both product and Informational content for your search.

## **Order History**

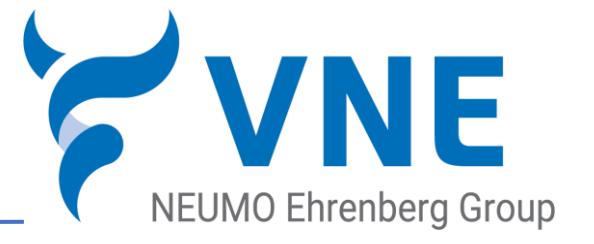

• Locate Order history, Packing List, Tracking Information, MTR, and Invoices all on one place

| VNE                   |                 |                                                            |                                             |                        |                      |                                                                                                    | Impersonated as | s Steve finish i | mpersonated sessio | n 🕲 Your A | ccount 🛛 😭 Shopping Cart |
|-----------------------|-----------------|------------------------------------------------------------|---------------------------------------------|------------------------|----------------------|----------------------------------------------------------------------------------------------------|-----------------|------------------|--------------------|------------|--------------------------|
| NEUMO Ehrenberg Group |                 |                                                            |                                             |                        |                      |                                                                                                    | PRODUCTS        | NEWS             | DOWNLOADS          | ABOUT      |                          |
|                       | My account      | YOUR ACC                                                   | OUNT - OI                                   | RDER HIS               | TORY                 |                                                                                                    |                 |                  |                    | Т          |                          |
|                       | - Customer info |                                                            |                                             |                        |                      |                                                                                                    |                 |                  |                    |            |                          |
|                       | - Addresses     | Online Order                                               | History                                     |                        |                      |                                                                                                    |                 |                  |                    |            |                          |
|                       | Change password | PO NUMBER                                                  | ORDER NUMBER                                | ORDER DATE             | ORDER TOTAL          | ORDER NOTES                                                                                        | 1               |                  |                    |            |                          |
|                       |                 | 2210005-101                                                | 1331 (Re-Order)                             | 04/18/2024<br>12:03 PM | \$3,841.36           | Tag/Attention: Hooper<br>Process<br>VNE Assigned Project<br>Number:<br>Shipping Account<br>Number: | -               |                  |                    |            |                          |
|                       |                 | 2210005-100<br>SSF                                         | 1330 (Re-Order)                             | 04/18/2024<br>11:19 AM | \$572.56             | Tag/Attention:<br>Jonathon Kays<br>VNE Assigned Project<br>Number:<br>Shipping Account<br>Number:  |                 |                  |                    |            |                          |
|                       |                 | 2210005-14A<br>SSF                                         | 1314 (Re-Order)                             | 04/08/2024<br>19:18 PM | \$325.08             | Tag/Attention:<br>Jonathon Kays<br>VNE Assigned Project<br>Number:<br>Shipping Account<br>Number:  |                 |                  |                    |            |                          |
|                       |                 | 2210005-14D                                                | 1268 (Re-Order)                             | 02/26/2024<br>16:51 PM | \$676.00             | Tag/Attention: Attn:<br>Kevin Bultman<br>VNE Assigned Project                                      | •               |                  |                    |            |                          |
|                       |                 | Search tool fo<br>RETRIEVE A<br>PO Number:<br>Complete Ord | or shipping, tra<br>LLORDERS<br>ler History | cking, packir          | ng lists and in<br>Q | NVOICES<br>SEARCH FOR PO NUMBER(S)                                                                 |                 |                  |                    |            |                          |
|                       |                 | CUSTOMED                                                   |                                             |                        |                      |                                                                                                    |                 |                  |                    |            |                          |

### **Order History**

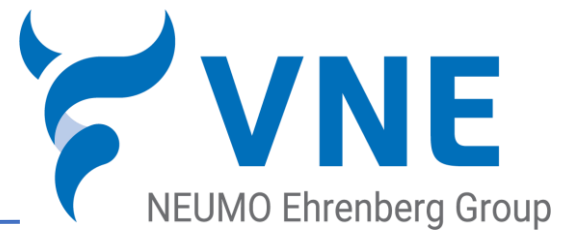

. . . . .

. . .

 Locate Order history, Packing List, Tracking Information, MTR, and Invoices all on one place

| RETRIEVE ALL ORDERS |            |                |                 |                 | RETRIEVE AL     | LORDERS            |                                                                                                    |                                                                                             |                                                                    |
|---------------------|------------|----------------|-----------------|-----------------|-----------------|--------------------|----------------------------------------------------------------------------------------------------|---------------------------------------------------------------------------------------------|--------------------------------------------------------------------|
| Number:             |            |                | Q SEARCH FO     | DR PO NUMBER(S) | PO Number:      |                    |                                                                                                    | Q SEARCH FOR PO                                                                             | NUMBER(S                                                           |
| nplete Order Histor | r <b>y</b> |                |                 |                 | Complete Ord    | ler History        |                                                                                                    |                                                                                             |                                                                    |
| CUSTOMER PO NUMBER  | ORDER DATE | SHIP DATE      | DELIVERY METHOD |                 | DELIVERY METHOD | TRACKING NUMBER    | JOBS/MTRS                                                                                                    | LINK TO VIEW INVOICE                                                                        | LINK T                                                             |
| 2510341-JBF-SITE    | 2025-05-16 | 2025-05-<br>16 | SHIP BESTWAY    | 4592803015      | SHIP BESTWAY    | 459280301949       | 2002196807<br>2100509007<br>2118081009<br>2119851001<br>2121795004<br>5004088641                                                                                    | 2112059                                                                                     | 104<br>104<br>104                                                  |
| 2510340-CLB-SSF     | 2025-05-15 | 2025-05-<br>15 | UPS GROUND      | 1Z57748303685   | UPS GROUND      | 1Z5774830368582592 | 2009919598                                                                                                    | 2111919                                                                                     |                                                                    |
| 2410006-JBF-QIK     | 2025-05-13 | 2025-04-<br>21 | UPS GROUND      | 1Z57748303690   | UPS GROUND      | 1Z5774830369058513 | 2002189247<br>2002192964<br>2002196593<br>2002196801<br>2002196916<br>2002197464<br>2002198132<br>2002198714<br>200219873<br>2002199743<br>2002199743<br>2002199743 | 2106409 2107860<br>2107861 2107862<br>2109212 2109713<br>2110487 6032240<br>6032241 6032271 | 104<br>104<br>104<br>104<br>104<br>104<br>104<br>104<br>104<br>104 |

| RETRIEVE ALL ORDERS |            |                      |                           |
|---------------------|------------|----------------------|---------------------------|
| Number:             |            |                      | Q SEARCH FOR PO NUMBER(S) |
| nplete Order Hist   | ory        |                      |                           |
| TRACKING NUMBER     | JOBS/MTRS  | LINK TO VIEW INVOICE | LINK TO VIEW PACKING L    |
| 459280301949        | 2002196807 | 2112059              | 10477799 10477799         |
|                     | 2100509007 |                      | 10477799 10477799         |
|                     | 2118081009 |                      | 10477799 10477799         |
|                     | 2119851001 |                      |                           |
|                     | 2121795004 |                      |                           |
|                     | 5004088641 |                      |                           |
| Z5774830368582592   | 2009919598 | 2111919              | 10477453                  |
| Z5774830369058513   | 2002189247 | 2106409 2107860      | 10470903 10470903         |
|                     | 2002192964 | 2107861 2107862      | 10470903 10470903         |
|                     | 2002196593 | 2109212 2109713      | 10470903 10470903         |
|                     | 2002196801 | 2110487 6032240      | 10470903 10470903         |
|                     | 2002196916 | 6032241 6032271      | 10470903 10470903         |
|                     | 2002197464 |                      | 10470903 10470903         |
|                     | 2002198132 |                      | 10470903 10470903         |
|                     | 2002198714 |                      | 10470903 10470903         |
|                     | 2002198773 |                      | 10470903 10470903         |
|                     | 2002199343 |                      | 10470903 10470903         |
|                     | 2002199764 |                      | 10470903 10470903         |
|                     | 2002201140 |                      | 10470903 10470903         |

~

. . . . .

that please contact VNE at 608-756-4930. If data shows NA please call (800)356-1111 for details on your order ship date MTR's can be retrieved using the link below. Iob/lot numbers for each shipment are listed on the packing lists. https://mtr.vnestainless.com/

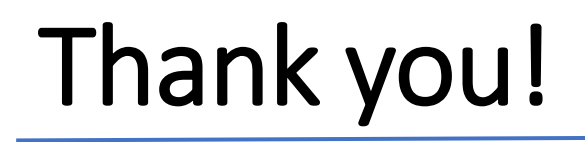

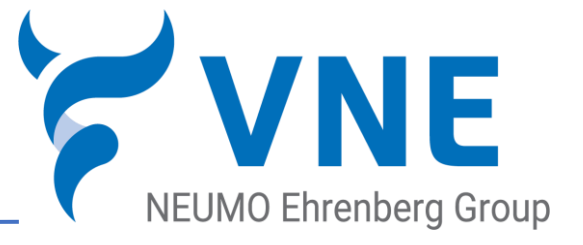

# If you have any questions or concerns please contact us at <u>stainless@vnecorp.com</u> or <u>1.800.356.1111</u>